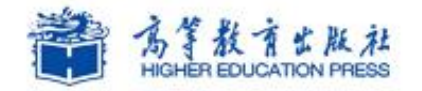

Office

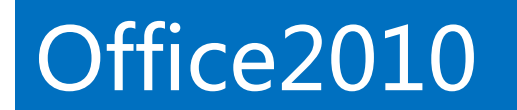

# 实例12:制作企业介绍演示文稿

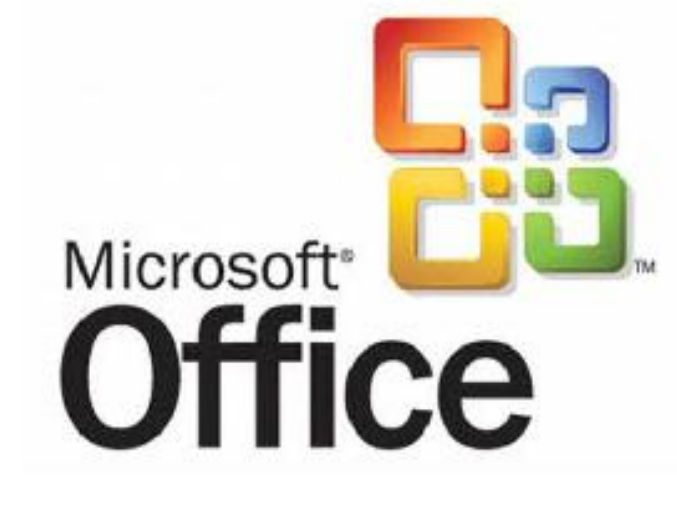

# 学习提纲

>>> 1、实例需求

>> 2、实例实现

# Office2010高级应用

>> 3、实例小结

# 1.制作企业介绍演示文稿-实例需求

#### 易百米公司作为创业成功的典型实例需要做个汇报,公关部小王经理负责制作本次活动的演示文稿。 利用PPT的母版功能与基本的排版功能,完成了演示文稿的制作。

#### **案例效果:**

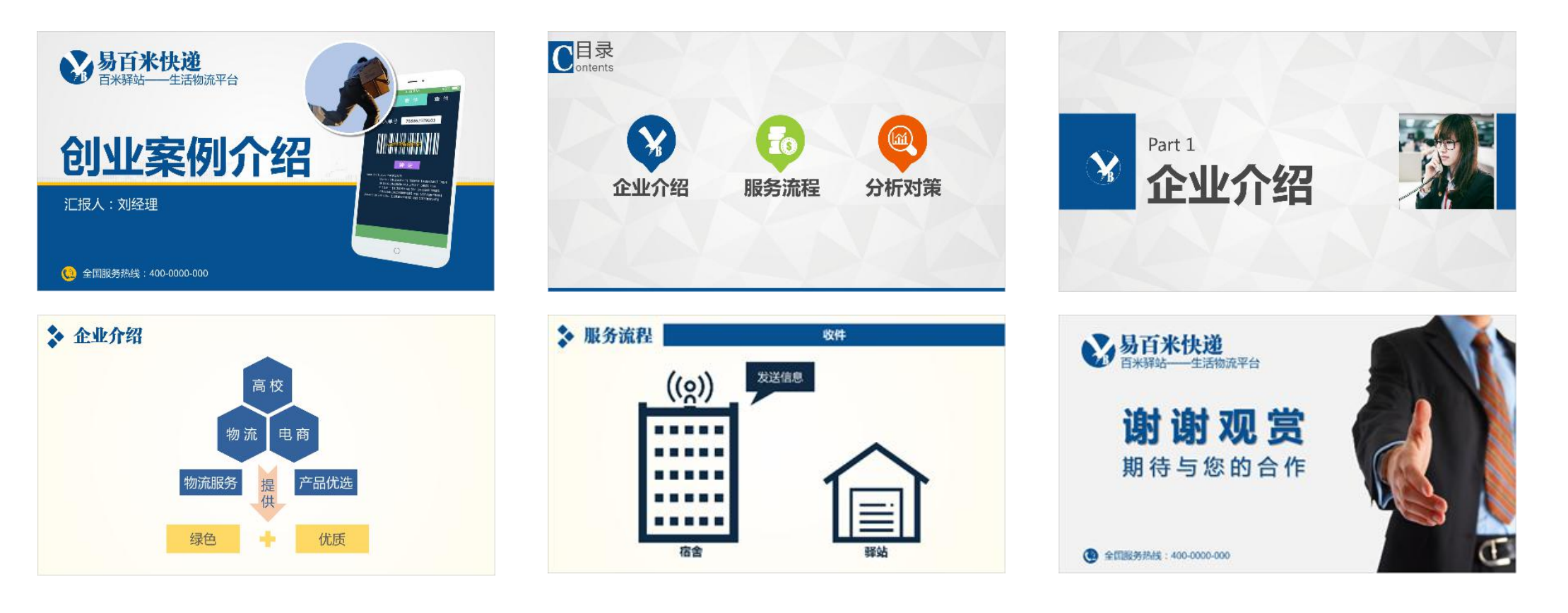

### 1、认识幻灯片母版

#### 幻灯片母版设置方法如下:

1) 启动PowerPoint2010, 新创建一个演示文稿文档, 在"页面设置"对话框设置宽度为"33.86" 厘米, 高度为"19.05"厘米。

2) 选择"视图"选项卡;在"母版视图"组中,单击"幻灯片母版"按钮。

3)选择"默认设计模板",在"幻灯片区域"中点击鼠标右键,弹出快捷菜单,执行"设置背景格式"命令,弹出"设置背景格式"窗口,选择"填充"选项,选择"渐变填充"选项,设置渐变 类型为"线性",方向为"线性向上",角度"270°",渐变光圈为浅灰色向白色的过度。

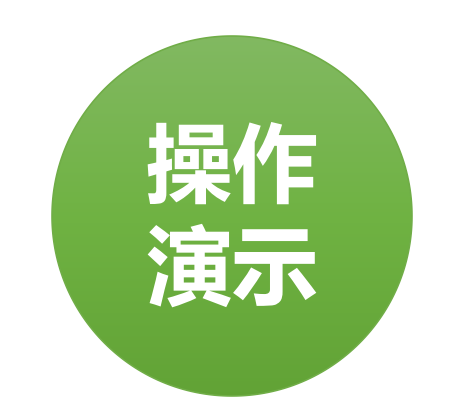

## 2、标题幻灯片模板的制作

#### 标题幻灯片模板的制作方法如下:

1)选择"标题幻灯片",在"幻灯片母版"选项卡中点击"背景样式"按钮弹出"设置背景格式" 窗口,选择"填充"选项,选择"图片或纹理填充"选项,点击"文件"按钮,选择素材文件夹 中的"封面背景.jpg"。

2)执行"插入"→"形状"→"矩形"命令,绘制一个矩形,设置形状填充与形状轮廓。

3) 插入相关图片。

4) 设置模板的标题样式,字体、字号等项。

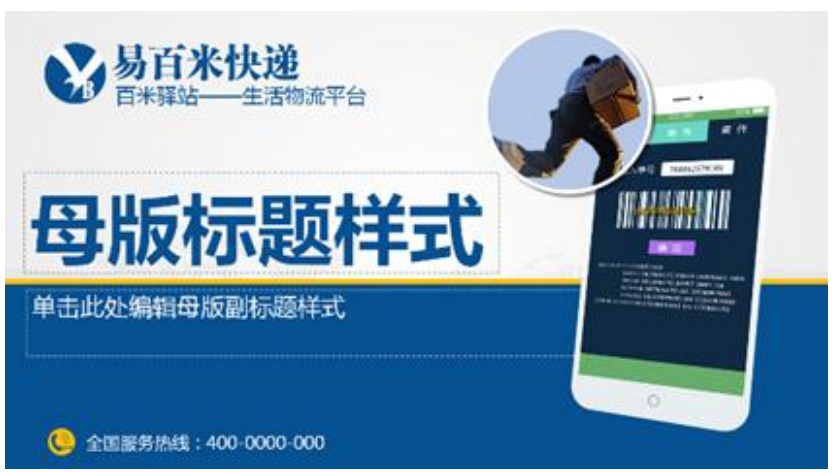

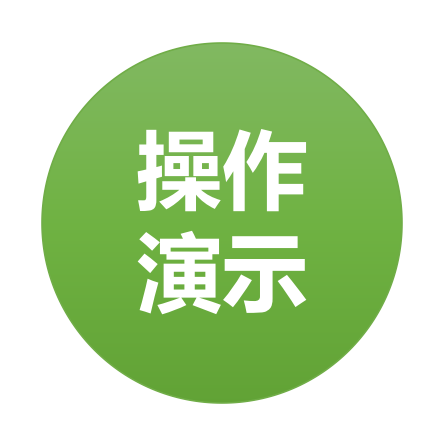

# 2.制作企业介绍演示文稿-实例实现

# 3、目录页幻灯片模板的制作

#### 目录页幻灯片模板的制作方法如下:

- 1) 选择一个新的版式,删除所有占位符,设置背景样式填充图片。
- 2)绘制一个矩形,形状填充为深蓝色、形状轮廓为"无轮廓",添加文字、设置字体字号。
  3)执行"插入"→"形状"→"泪滴形"命令,绘制一个泪滴形,形状填充为深蓝色,形状轮廓为"无轮廓",旋转对象"90"度,并在其中插入logo图片。
- 4)复制刚刚绘制的泪滴形,形状填充为"橙色"色,插入"图标2"图片。

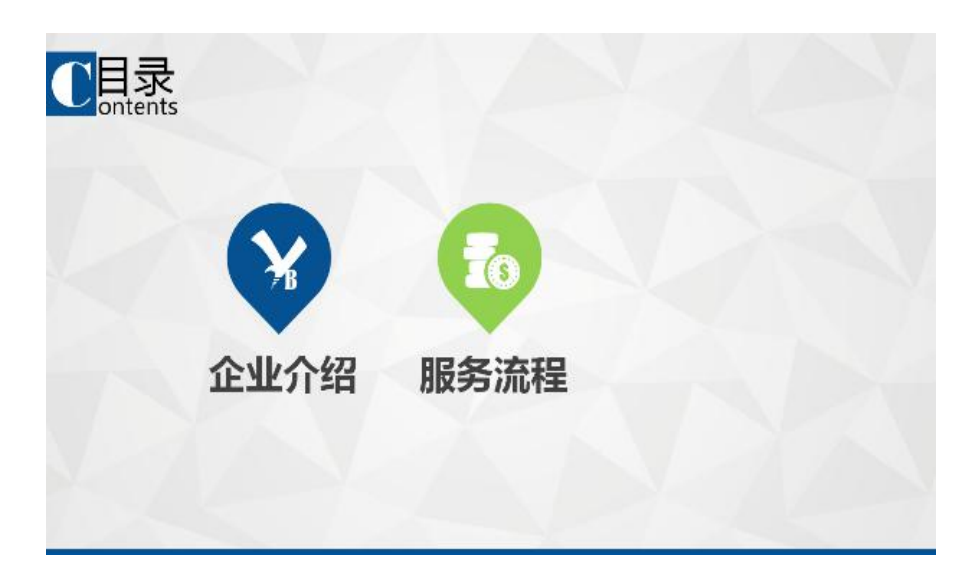

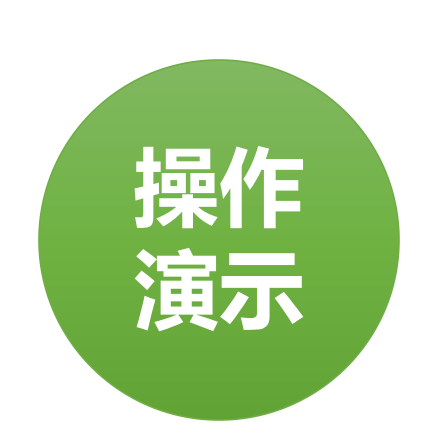

# 2.制作企业介绍演示文稿-实例实现

## 4、过渡页幻灯片模板的制作

#### 过渡页幻灯片模板的制作方法如下:

1)选择"节标题幻灯片",设置素材文件夹中的"封面背景.jpg",点击"关闭"按钮,插入矩形,形状填充为深蓝色(红:6,绿:81,蓝:146),形状轮廓为"无轮廓",复制矩形框,调整大小与位置。

- 2) 插入素材文件夹中的图 "logo.png" 和 "礼仪.jpg"。
- 3)分别插入"Part 1"和"企业介绍",颜色设置为深灰色,字体为"微软雅黑",字体大小自行调整。
- 4)复制过渡页面,制作"服务流程"与"分析对策"两个过渡页面。

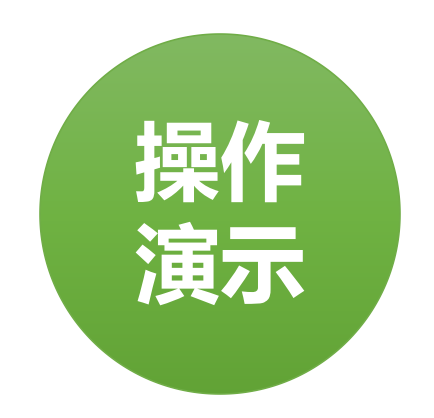

## 5、内容页的制作

#### 内容页的制作方法如下:

1)选择一个普通版式页面,删除所有占位符,绘制一个正方形,形状填充为深蓝色(红:6,绿: 81,蓝:146),形状轮廓为"无轮廓",复制正方形,调整大小与位置。

2)选择"幻灯片母版"中的"标题"复选框,设置标题样式,字体为"方正粗宋简体",文字大小为36,颜色为深蓝色。

| ↓ 单击此处编辑母版标题样式 |  |
|----------------|--|
|                |  |
|                |  |
|                |  |
|                |  |
|                |  |
|                |  |

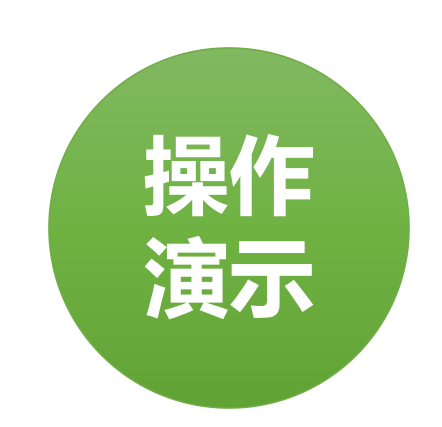

# 2.制作企业介绍演示文稿-实例实现

## 6、封底页幻灯片模板的制作

#### 封底页幻灯片模板的制作方法如下:

- 1)选择一个普通版式页面,删除所有占位符,插入素材文件夹中的图 "商务人士.png",调整 图片的位置。
- 2)插入素材文件夹中的图"logo.png",调整图片的位置,之后插入文本框,输入文本"易 百米快递",设置字体与字号,同样的方法插入文本"百米驿站——生活物流平台"。
- 3)插入文本"谢谢观赏",设置字体为"微软雅黑",字体大小为"80",颜色为"深蓝 色",设置"加粗"与"文字阴影"效果。
- 4) 插入素材文件夹中的图"电话2.png", 调整图片的位置, 插入文本 "全国服务热线: 400-0000-000", 设置字体为"微软雅黑", 字体大小 为"20", 颜色为"深蓝色"。

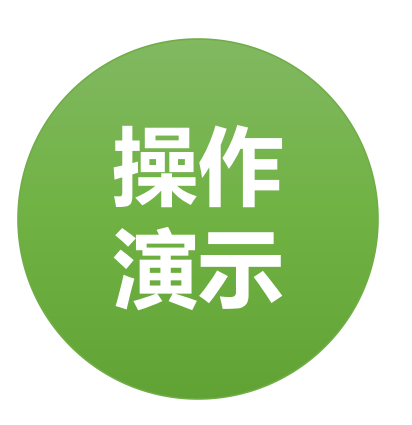

## 7、模板的使用

#### 模板的使用方法如下:

1) 切换至"幻灯片母版"选项卡,点击"关闭母版视图",在"普通视图"下,点击占位符"模板标题样式"后,输入"创业案例介绍",点击占位符"单击此处添加副标题",输入"汇报人: 刘经理"。

2) 点击 < Enter > 键, 会创建一个新页面, 默认情况下会是模板中的"目录"模板。

3)继续点击<Enter>键,仍然会创建一个新的页面,但仍然是"目录"模板,此时,在页面 中点击鼠标右键,弹出快捷菜单,点击"版式"菜单,弹出"Office主题",默认为"标题和 内容",选择"节标题"即可完成版式的修改。

4) 采用同样的方法即可实现本实例的所有页面。

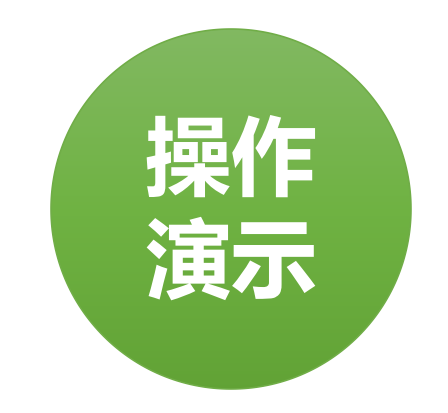

# 3.制作企业介绍演示文稿-实例小结

## 实例小结

通过易百米公司创业典型实例演示文稿的制作,基本全满的学习了关于模板的应用。模板对PPT 来讲就是他的外包装,对于一个PPT的模板而言至少需要三个子版式:封面版式、转场版式与内 容版式。封面版式主要用于PPT的封面,转场版式主要用于章节封面,内容版式主要用于PPT的内 容页面。其中封面版式与内容版式一般都是必须的,而较短的PPT可以不设计专场页面。

## 注意事项

- 1、封面模板设计。
- 2、导航页面设计。
- 3、内容页设计。
- 4、封底设计。

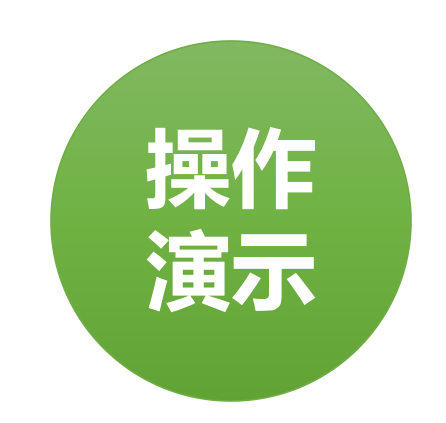

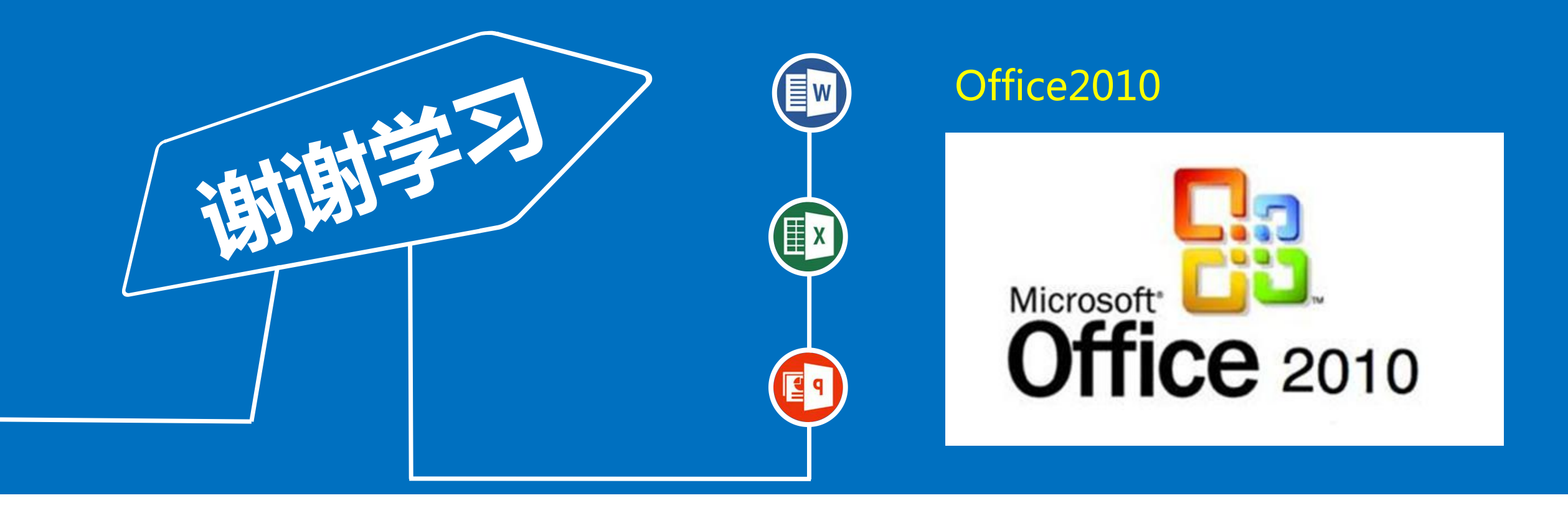